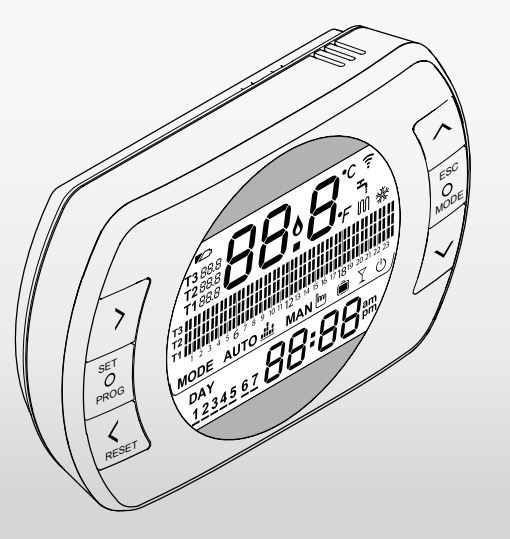

# BESMART TERMOSZTÁT / PROGRAMATOR

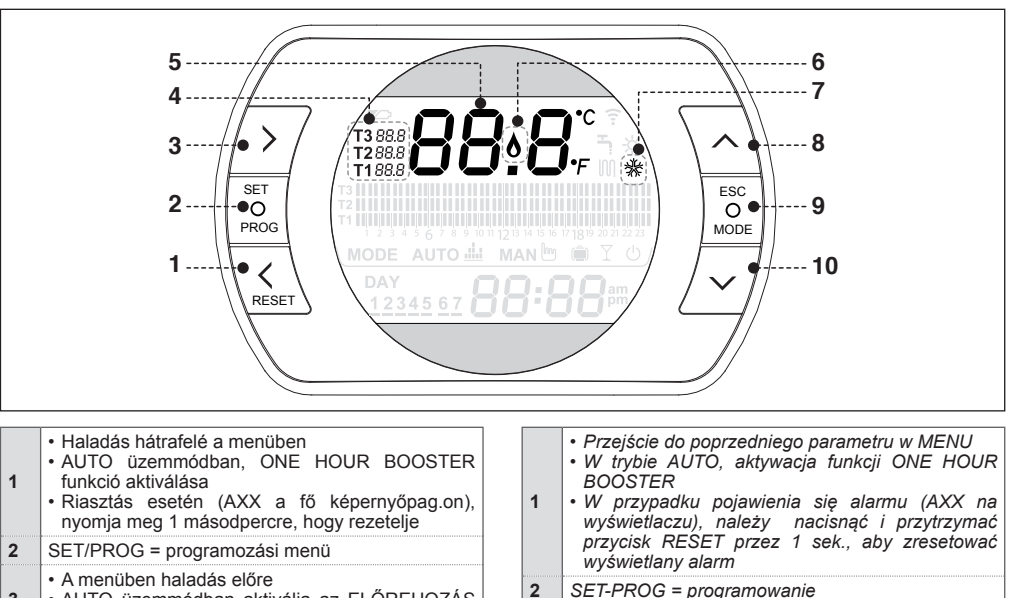

- 3 AUTO üzemmódban aktiválja az ELŐREHOZÁS funkciót
- 4 Kívánt szobahőmérséklet (egészen 3 szintig)

Przejście do kolejnego parametru w MENU
 w trybie AUTO, aktywacja zaawansowanego trybu recznego

3

| 5  | Szobahőmérséklet                                                                                                    |                                      |  |  |  |
|----|----------------------------------------------------------------------------------------------------|--------------------------------------|--|--|--|
| 6  | <ul> <li>Fűtést kért (ha csatlakoztatva van ON/OFF-on)</li> <li>Láng készenlét (ha OTBus-ra bekötve)</li> </ul>                              |                                      |  |  |  |
| 7  | Aktív hűtési ü                                                                                                    | izemmód                              |  |  |  |
| 8  | Értéknövelő g                                                                                                    | jomb                                 |  |  |  |
|    | • ESC = kilép<br>• MODE = üz                                                                                                    | és<br>emmód kiválasztása:            |  |  |  |
|    | АUTO 🚢                                                                                                    | AUTO                                 |  |  |  |
|    | MAN                                                                                                    | KÉZI                                 |  |  |  |
|    | Ê                                                                                                    | VAKÁCIÓ                              |  |  |  |
| 9  | I Y                                                                                                    | PARTY                                |  |  |  |
|    | - <u> </u>                                                                                                    | NYÁR (ha rendelkezésre áll az OTBus) |  |  |  |
|    | U<br>U                                                                                                    | OFF                                  |  |  |  |
|    | <ul> <li>Ha megjelenik a fő képernyőpag.on, nyomja meg<br/>3 másodpercre, hogy aktiválja a félautomatikus<br/>feltöltési funkciót</li> </ul> |                                      |  |  |  |
| 10 | Értékcsökkentő gomb                                                                                                    |                                      |  |  |  |

| Zadana temperatura w pomieszczeniu                                                                                                    |  |  |  |
|----------------------------------------------------------------------------------------------------|--|--|--|
| Aktualna temperatura w pomieszczeniu                                                                                                    |  |  |  |
| <ul> <li>Żądanie grzania (ON/OFF)</li> <li>Obecność płomienia na palniku (komunikacja cyfrowa OTBus)</li> </ul>                                                                                  |  |  |  |
| Aktywna funkcja chłodzenia                                                                                                    |  |  |  |
| Przycisk zwiększania wartości                                                                                                    |  |  |  |
| <ul> <li>ESC = WYJŚCIE</li> <li>MODE = wybór jednego z poniższych trybów pracy:</li> </ul>                                                                                                    |  |  |  |
| аито 🔐 AUTO                                                                                                    |  |  |  |
| man 🖿 RĘCZNY                                                                                                    |  |  |  |
| D WAKACJE                                                                                                    |  |  |  |
| Y PRZYJĘCIE                                                                                                    |  |  |  |
| LATO/F. C.W.U. (wyłącznie w komunikacji OTBus)                                                                                                    |  |  |  |
| U OFF                                                                                                    |  |  |  |
| <ul> <li>Jeśli na wyświetlaczu pojawi się RIE, należy<br/>przytrzymać przycisk ESC-MODE przez 3<br/>sek., aby uruchomić funkcję automatycznego<br/>napełniania wody w instalacji c.o.</li> </ul> |  |  |  |
| Przycisk zmniejszania wartości                                                                                                    |  |  |  |
|                                                                                                    |  |  |  |

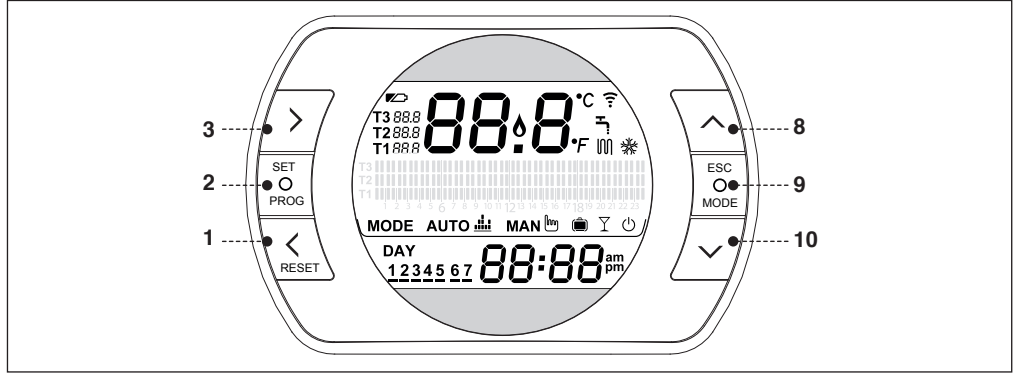

### BESMART KRONOTERMOSZTÁT FUNKCIÓK

### Összekapcsolási funkció rádiófrekvencián (\*)

Ha megnyomja 5 másodpercre a MODE (9) gombot, a termosztát belép a rádiófrekvenciás csatlakozás üzemmódba, és ez a funkció arra szolgál, hogy összekapcsolja egy vevővel (WiFi Box vagy kazán RF vevő). A WiFi Box vagy a kazán RF vevőt is ugyanabba az üzemmódba kell állítani, hogy befejezze a műveletet (lásd a következő pag.t). Ha befejeződött a művelet, a kijelzőről eltűnnek a kis vonalak, és megjelenik az alfanumerikus kód, amely megfelel az összekapcsolás kódjának. FUNKCJE PROGRAMATORA BESMART

#### Funkcja kodowania RF (\*)

Przytrzymując przez 5 sek. przycisk ESC-MODE (9), programator przejdzie w tryb kodowania RF. Funkcja ta jest potrzebna do powiązania radiowego programatora (nadajnika) z odbiornikiem RF (modemem WiFi Box). Odbiornik kotła (lub/i modem WiFi BOX) muszą być ustawione w tym samym trybie, aby przeprowadzić procedurę kodowania (szczegóły na następnie stronie). Po zakończeniu, dwie kreski znikną i zostanie wyświetlony kod połączonego urządzenia.

(\*) Kodowanie jest wymagane wyłącznie wtedy, kiedy nie ma komunikacji pomiędzy nadajnikiem a odbiornikiem.

(\*) Funkció szükség, ha a termosztát nem már illeszkedik a vevő.

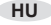

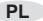

### **RESET** funkció

Abban az esetben, ha a fő képernyőpag.on egy kazán riasztás látható (OTBus csatlakozás WiFi Box és kazán között, ha az OTBus protokollban van ilyen), folytatható a reset, ha megnyomja 1 másodpercre a RESET (1) nyomógombot.

#### Félautomatikus rendszer-feltöltési funkció (csak a kérdéses funkcióval ellátott kazánok)

Ha a fő képernyőpag.on a villogó rIE felirat látszik, azt jelenti, hogy a kazán rendszerét fel kell tölteni. Aktiválható a félautomatikus feltöltés, ha megnyomja 5 mp-re a MODE (9) gombot. Ha véget ért a művelet, az alacsony nyomás jelzés eltűnik a kijelzőről.

### Kívánt környezeti hőmérséklet

A termosztáton kiválasztható és használható 3 különböző hőmérsékletszint:

T3 = Komfort (vagy nappali hőmérséklet) – AUTO, PARTY és MAN üzemmód

T2 = Economy (vagy éjszakai hőmérséklet) – AUTO és VA-KÁCIÓ üzemmód

T1 = Fagyásgátló – AUTO és KIKAPCSOLT üzemmód

A 3 hőmérséklet azonnal módosítható a FENT (8) és LENT (10) gombokkal, ha a termosztát annak a hőmérsékletnek megfelelő üzemmódban van, amit módosítani akar, vagy pedig a PROGRAMOZÁS MENÜ - T1 - T2 - T3-ból.

### Funkcja RESET

Jeśli wyświetlany jest kod błędu (wyłącznie w przypadku komunikacji cyfrowej, protokół OTBus umożliwia wyświetlanie alarmów), istnieje możliwość jego zresetowania przez naciśnięcie przez 1 sekundę przycisku RESET (1).

Funkcja automatycznego uzupełniania wody w instalacji c.o. (wyłącznie w kotłach obsługujących tę funkcję)

Jeśli instalacja wymaga uzupełnienia, na wyświetlaczu programatora pojawia się migający napis "rlE". Istnieje możliwość aktywowania funkcji automatycznego uzupełniania, przez naciśnięcie przycisku MODE (9) przez 5 sek. Na koniec cyklu uzupełnienia instalacji, wyświetlacz powróci do ekranu startowego.

#### Zadana temperatura w pomieszczeniu

Programator umożliwia ustawienie 3 różnych poziomów temperatur:

T3 = Komfort (temperatura dzienna) – w trybie AUTO, PRZYJĘCIE I trybie RĘCZNYM

*T2* = *Ekonomiczna* (temperatura nocna) – w trybie AUTO i WAKACJE

T1 = Funkcja antyzamarzaniowa – w trybie AUTO i OFF (po wyłączeniu)

Temperatury (T1,T2,T3) mogą być zmieniane przy użyciu przycisków GÓRA (8) i DÓŁ (10), jeśli programator jest ustawiony w trybie zgodnym z danym poziomem temperatury lub z poziomu MENU PROGRAMOWANIA – T1-T2-T3.

HU

### Üzemmódok

Ha megnyomja a ESC/MODE (9) gombot, a következő üzemmódok választhatóak ki:

AUTO = fűtési/hűtési üzemelés T3-T2-T1 hőmérsékleteken, idősávokkal.

MANUÁLIS = fűtési/hűtési üzemelés T3 hőmérsékleten (komfort), idősávok nélkül.

VAKÁCIÓ = fűtési/hűtési üzemelés T2 hőmérsékleten (Economy), a beadott napok számához, idősávok nélkül.

PARTY = fűtési/hűtési üzemelés T3 hőmérsékleten (komfort), aznap éjfélig, idősávok nélkül.

KIKAPCSOLT (OFF) = kikapcsolt termosztát (bekötés ON/ OFF) vagy kazán OFF (OTBus bekötés).

HASZNÁLATI MELEG VÍZ (NYÁR) = a kazán NYÁR üzemmódban (OTBus csatlakozással Wifi Box és kazán között, ha az OTBus protokoll szerint van ilyen).

#### Tryby pracy

Naciskając przycisk ESC-MODE (9), możliwy jest wybór spośród poniższych trybów pracy:

AUTO = programator działa w trybie grzania lub chłodzenia wg wybranych wartości temperatur T3-T2-T1 i ustawionych przedziałów czasowych dla poszczególnych dni tygodnia.

RĘCZNY = programator działa w trybie grzania lub chłodzenia z temperaturą T3 (komfortową), bez żadnych ograniczeń godzinowych.

WAKACJE = programator działa w trybie grzania lub chłodzenia z temperaturą T2 (ekonomiczną) przez ustawioną liczbę dni.

PRZYJĘCIE = programator działa w trybie grzania lub chłodzenia z temperaturą T3 (komfortową) do północy, po czym powraca automatycznie do trybu AUTO.

OFF = funkcja grzania wyłączona (ON/OFF) lub kocioł jest całkowicie wyłączony (komunikacja cyfrowa OTBus).

LATO – FUNKCJA C.W.U. = kocioł w funkcji lato – grzanie wyłącznie na potrzeby c.w.u. (dostępna wyłącznie w komunikacji cyfrowej OTBus i protokół OTBus umożliwia korzystanie z tej funkcji).

### ELŐREHOZÁS funkció

Csak AUTO üzemmódban, ha megnyomja az ELŐRE gombot (3) aktiválja vagy deaktiválja az ELŐREHOZÁS funkciót (ha aktív, megjelenik a MAN ikon is). A funkcióval előrehozható a következő fűtési idősáv vagy a kívánt környezeti hőmérséklet elindulása az adott nap éjféléig bezáróan. Ugyanez hasznos akkor is, amikor korábban ér haza, vagy korábban akar elmenni otthonról, hogy ne kelljen újraprogramozni a termosztátot.

#### **ONE HOUR BOOSTER funkció**

Csak AUTO üzemmódban, ha megnyomja a HÁTRA gombot (3) aktiválja vagy deaktiválja a ONE HOUR BOOSTER funkciót (ha aktív, megjelenik a MAN ikon is). A funkció aktiválja a fűtés idősávot és a kapcsolódó T3 (komfort) hőmérsékletet 60 percre. Ha a T3 (komfort) fűtés idősáv már folyamatban van, ugyanezt meghosszabbítja 60 perccel.

#### Tryb ręczny zaawansowany

Wyłącznie w trybie AUTO, po naciśnięciu przycisku DALEJ (3) zostaje aktywowana lub dezaktywowana funkcja WYPRZEDZENIE (jeżeli jest aktywna, wyświetłana jest również ikona MAN). Ta funkcja umożliwia wyprzedzenie czasu rozpoczęcia kolejnego zakresu godzinowego grzania oraz odpowiadającej mu, wymaganej temperatury otoczenia, nie później niż do północy tego samego dnia. Ta tymczasowa funkcja jest przydatna, gdy wracamy do domu wcześniej lub wychodzimy przed rozpoczęciem kolejnego zaprogramowanego przedziału czasowego.

#### Funkcja ONE HOUR BOOSTER

Wyłącznie w trybie AUTO, dzięki naciśnięciu przycisku COFNJ (3) można aktywować lub dezaktywować funkcję ONE HOUR BOOSTER (jeśli funkcja ta jest aktywna na wyświetlaczu widnieje symbol MAN). Funkcja ta włącza ogrzewanie z temperaturą komfortową T3 na 1 godzinę. Jeśli w bieżącym przedziale czasowym jest ustawiona właśnie temp. T3, funkcja dodaje jedną godzinę na koniec bieżącego przedziału czasowego.

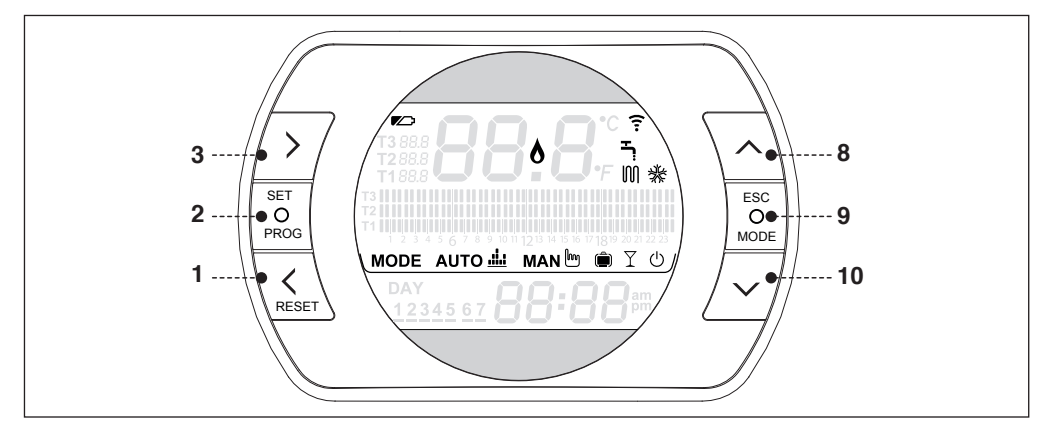

### FUNKCIÓK / IKONOK / RIASZTÁSOK

| Lemerült<br>akkumulátorok               |          | Mielőbb cserélje le őket. Nem szabályos üzemelés.                                          |
|-----------------------------------------|----------|--------------------------------------------------------------------------------------------|
| Láng<br>készenlét                       | 6        | Láng készenlét, ha OTBus-ra<br>bekötve. Fűtést kért, ha csat-<br>lakoztatva van ON/OFF-on. |
| Rádiófrekven-<br>ciás kommuni-<br>káció | <b>:</b> | Aktív rádiófrekvenciás kom-<br>munikáció a WiFi Box-szal<br>vagy a kazán RF jelvevővel.    |

### FUNKCJE/SYMBOLE/ALARMY

| Baterie<br>rozładowane |            | Należy wymienić baterie, po<br>czym ustawić dzień tygodnia<br>oraz zegar.                     |
|------------------------|------------|-----------------------------------------------------------------------------------------------|
| Płomień                | 8          | Żądanie grzania (ON/OFF);<br>Obecność płomienia na<br>palniku (komunikacja cyfrowa<br>OTBus). |
| Komunikacja<br>RF      | <b>(</b> . | Komunikacja radiowa (RF)<br>z odbiornikiem kotła (z<br>modemem WiFi Box) .                    |

| Fűtés                     | INN | Aktív fűtés üzemmód.                                                                                          |
|---------------------------|-----|----------------------------------------------------------------------------------------------------|
| típusa                    | UUI | MEGJEGYZÉS: aktív fűtés<br>funkció                                                                            |
| Használati víz<br>üzemmód | 5   | Aktív használati meleg víz<br>üzemelés (csak ha rendelke-<br>zésre áll az OTBus csatlako-<br>zás a kazánnal). |
| Aktív hűtés               | *   | Aktív hűtési üzemmód.<br>A relé megfordított üzeme-<br>lése.                                                  |

#### BeSMART rendszer alkatrészeire rádióhullámos csatlakozási funkció

A WiFi Box-hoz maximum 8 objektum csatlakoztatható (kazán RF jelvevő vagy termosztát). Ha csatlakozási üzemmódba akarja állítani a WiFi box-ot vagy a kazán RF vevőt, nyomja meg 5 mp-re az átlátszó LED-es gombot, amíg a piros és a zöld LED-ek gyorsan (0,5 mp) és egyidejűleg nem villognak. Ha véget ér a csatlakozási funkció, a villogás visszatér a megszokottra.

## Az OTBus csatlakozás autokonfigurációs funkciójának rezetelése.

A termosztát az ON/OFF üzemelésre van konfigurálva.

Amennyiben ez egy OTBus kommunikációs buszra van csatlakoztatva (kábelezve vagy kábel nélkül-rádióhullámos), a termosztát önmagát konfigurálja a "Kazán távvezérlés" üzemmódban.

A termosztát visszaállításához az eredeti üzemmódba (ON/ OFF) ki kell venni és vissza kell helyezni az akkumulátorokat.

| Funkcja c.o.          | M | Aktywna funkcja grzania.<br>UWAGA: włączona funkcja<br>grzania                                         |
|-----------------------|---|----------------------------------------------------------------------------------------------------|
| Funkcja<br>c.w.u.     | 5 | Funkcja grzania ciepłej wody<br>użytkowej jest aktywna (tylko<br>w przypadku komunikacji<br>cyfrowej). |
| Funkcja<br>chłodzenia | * | Aktywna funkcja chłodzenia.<br>(Odwrócenie trybu pracy<br>przekaźnika)                                 |

#### Funkcja kodowania RF z innymi urządzeniami systemu BeSMART

Istnieje możliwość połączenia radiowego aż do 8 urządzeń (programatorów bądź odbiorników kotłów) z modemem WiFi BOX. Aby uruchomić funkcję kodowania RF, należy nacisnąć i przytrzymać przez 5 sek. przezroczysty przycisk LED na odbiorniku kotła (lub modemie Wifi BOX), aż zielona i czerwona dioda zaczną jednocześnie szybko migać (0,5 sek). Gdy kodowanie dobiegnie końca, dioda LED automatycznie wróci do normalnego stanu.

# Resetowanie funkcji automatycznej konfiguracji połączenia OTBus

Programator jest fabrycznie ustawiony w trybie pracy ON/ OFF. W przypadku podłączenia w trybie komunikacji cyfrowej OTBus (przewodowo lub bezprzewodowo), programator automatycznie wykrywa komunikację BUS. Urządzenie automatycznie przechodzi do pracy w trybie komunikacji cyfrowej OT.

Aby zresetować ustawienia fabryczne do ON/OFF, konieczne jest wyjęcie i ponowne włożenie baterii.

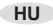

| Riasztás | Fő riasztások - leírás                                                                                                    |
|----------|----------------------------------------------------------------------------------------------------|
| rIE      | Félautomatikus feltöltési funkciót                                                                                                    |
| Err      | Helyrehozhatatlanul sérült hőmérsék-<br>let-szenzor                                                                                       |
| E82      | Nincsen rádiófrekvenciás csatlakozás                                                                                                    |
| E83      | Megszakadt OTBus csatlakozás                                                                                                    |
| E84      | Sérült hardver - nem javítható                                                                                                    |
| A01-A10  | Az égő észlelése/gyújtása hiányzik db.kí-<br>sérlet után                                                                                  |
| A02-A20  | Határoló termosztát beavatkozása                                                                                                    |
| A03-A30  | Ventilátor és/vagy Levegő Nyomáskap-<br>csoló és/vagy Termosztát Biztonság és/<br>vagy Füstgáz Termosztát meghatározású<br>rendellenesség |
| A04-A40  | Elégtelen nyomás az elsődleges körben                                                                                                    |
| A06-A60  | Használati meleg víz NTC szonda riasztás                                                                                                  |
| A07-A70  | Visszatérő és nyomóági NTC szondák közti<br>túlságos különbség és/vagy nyomóági NTC<br>szonda és/vagy fűtés NTC szonda riasztás           |
| A08      | Visszatérő NTC szonda riasztás és/vagy<br>szondák közti túlzott különbség                                                                 |
| A09-A91  | Piszkos hőcserélő vagy füstgáz NTC<br>szonda riasztás                                                                                     |
| A77      | Alsó Határoló termosztát beavatkozása<br>Külső hőmérséklet                                                                                |
| A99      | Túl sok reset a távvezérléstől                                                                                                    |

| Alarm   | Alarm Źródło i opis alarmu                                                                                                   |  |  |  |
|---------|----------------------------------------------------------------------------------------------------|--|--|--|
| rIE     | Funkcja automatycznego uzupełniania                                                                                          |  |  |  |
| Err     | Awaria czujnika temperatury w programatorze (brak możliwości naprawy)                                                        |  |  |  |
| E82     | Brak komunikacji radiowej                                                                                                    |  |  |  |
| E83     | Brak komunikacji cyfrowej OTBus                                                                                              |  |  |  |
| E84     | Awaria płyty (brak możliwości naprawy)                                                                                       |  |  |  |
| A01-A10 | Błąd zapłonu                                                                                                    |  |  |  |
| A02-A20 | Zadziałanie termostatu granicznego wysokiej temperatury                                                                      |  |  |  |
| A03-A30 | Alarm termostatu spalin i/lub termostatu<br>granicznej temperatury i/lub presostatu i/lub<br>wentylatora                     |  |  |  |
| A04-A40 | Niskie ciśnienie w instalacji c.o.                                                                                           |  |  |  |
| A06-A60 | Alarm sondy NTC obiegu ciepłej wody użytkowej                                                                                |  |  |  |
| A07-A70 | Alarm sondy NTC obiegu c.o. i/lub sondy<br>NTC na zasilaniu i/lub znaczna różnica<br>temperatur między zasilaniem i powrotem |  |  |  |
| A08     | Alarm sondy NTC na powrocie i /lub znaczna<br>różnica temperatury między zasilaniem i<br>powrotem                            |  |  |  |
| A09-A91 | Alarm sondy NTC spalin lub konieczność czyszczenia wymiennika                                                                |  |  |  |
| A77     | Zadziałanie termostatu granicznego niskiej temperatury                                                                       |  |  |  |
| A99     | Zbyt wiele resetów programatora w ciągu krótkiego czasu                                                                      |  |  |  |

### **моде аuto ≟ маn №** ⓐ Ҳ ∪ Üzemmódok

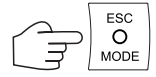

### TRYBY PRACY

|    | MÓD    | Fűtés           | lkon      | Leírás                                                                                                    |
|----|--------|-----------------|-----------|----------------------------------------------------------------------------------------------------|
|    | TRYB   | Grzanie na c.o. | Symbol    | Opis                                                                                                    |
| HU | AUTO   | M               | AUTO .ili | A termosztát tovább folytatja az IDŐSÁVOK - PROGRAMOZÁSI<br>MENÜ-ben beállított programot, és a PROGRAMOZÁSI MENÜ –<br>T1-T2-T3 (ezek egyesével is módosíthatóak a FEL (8) és LE (10)<br>gombokkal, ha a termosztát a kapcsolódó idősávban van).<br>A fűtési/hűtési kérést az adott órasávban beállított szobahőmérsék-<br>let és észlelt szobahőmérséklet szerint aktiválja szükség esetén. 3<br>hőmérsékleti szintet lehet kiválasztani, az idősávok pedig programoz-<br>hatóak. |
| PL | AUTO   |                 |           | Programator będzie realizował program tygodniowy, który został<br>ustawiony lub wybrany w MENU PROGRAMOWANIA. Dostępne są do<br>wyboru 3 poziomy temperatur. W trybie AUTO kocioł pracuje wg<br>zaprogramowanych przez użytkownika temperatur w określonych<br>przedziałach czasowych (co 30 min.) na każdy dzień tygodnia. Aktualnie<br>realizowaną temperaturę zadaną można podwyższyć lub obniżyć za<br>pomocą przycisków: GÓRA "^" (8) i DÓŁ "V" (10).                         |
| HU | KÉZI   | M               | MAN 🖿     | A termosztát a szobahőmérsékletet manuálisan kezeli idősávok nélkül.<br>A fűtési/hűtési kérést az T3 szobahőmérséklet (komfort) és észlelt<br>szobahőmérséklet szerint aktiválja szükség esetén.                                                                                                    |
| PL | RĘCZNY |                 |           | Programator w trybie RĘCZNYM realizuje zadaną temperaturę<br>pokojową T3, bez względu na zaprogramowane przedziały czasowe.<br>Żądanie grzania/chłodzenia jest realizowane zgodnie z aktualną<br>temperaturą pokojową i zadaną temperaturą pokojową T3.                                                                                                    |

|    | MÓD     | Fűtés           | lkon   | Leírás                                                                                                    |  |
|----|---------|-----------------|--------|----------------------------------------------------------------------------------------------------|--|
|    | TRYB    | Grzanie na c.o. | Symbol | Opis                                                                                                    |  |
| HU | VAKÁCIÓ | M               | Ê      | A termosztát a szobahőmérsékletet manuálisan kezeli idősávok nélkül.<br>A fűtési/hűtési kérést az T2 szobahőmérséklet (Economy) és észlelt<br>szobahőmérséklet szerint aktiválja szükség esetén. Ez az üzemmód<br>annyi napig marad aktív, amennyit a fő képernyőpag. on beállítottak<br>az ELŐRE (1) gombbal az utolsó nap éjféléig, majd automatikusan<br>visszatér.                                                                             |  |
| PL | WAKACJE |                 |        | Za pomocą przycisku ESC-MODE można aktywować funkcję<br>WAKACJE (symbol walizki pojawia się na wyświetlaczu). Za pomocą<br>przycisków DALEJ (3) i COFNIJ (1) można ustawić liczbę dni<br>(liczna ta jest wyświetlana pod temp. T2), podczas których żądanie<br>grzania będzie realizowane z temperaturą ekonomiczną T2. Tryb ten<br>jest aktywny do ostatniego ustawionego dnia do północy, po czym<br>programator powraca do pracy w trybie AUTO. |  |
| HU | PARTY   | M               | I Y    | A termosztát a szobahőmérsékletet manuálisan kezeli idősávok nélkül.<br>A fűtési/hűtési kérést az T3 szobahőmérséklet (komfort) és észlelt<br>szobahőmérséklet szerint aktiválja szükség esetén. Ez az üzemmód<br>aznap éjfélig marad aktív, majd automatikusan visszaáll.                                                                                                    |  |
| PL | PARTY   |                 |        | Za pomocą przycisku ESC-MODE można aktywować funkcję<br>PRZYJĘCIE (symbol kieliszka pojawia się na wyświetlaczu). Tryb ten<br>jest aktywny do północy danego dnia, w którym został aktywowany, po<br>czym programator powraca do pracy w trybie AUTO. Żądanie grzania<br>jest realizowane na poziomie temperatury komfortowej T3.                                                                                                    |  |

|    | MÓD  | Fűtés           | Ikon       | Leírás                                                                                                    |
|----|------|-----------------|------------|----------------------------------------------------------------------------------------------------|
|    | TRYB | Grzanie na c.o. | Symbol     | Opis                                                                                                    |
| HU | ACS  | *               | Ţ          | A termosztát nyár üzemmódban van (OTbus csatlakozással Wifi Box<br>és kazán között, ha az OTBus protokoll szerint van ilyen). Az ikon<br>villog, amikor a kazán használati meleg víz hőigényt ad.                                                                                                    |
| PL | ACS  |                 |            | Programator pracuje tylko w trybie ciepłej wody użytkowej (wyłącznie w<br>przypadku komunikacji cyfrowej OTBus i jeśli protokół OTBus umożliwia<br>realizowanie tej funkcji). W przypadku żądania grzania w obiegu c.w.u.<br>na wyświetlaczu pojawia się migający symbol kranu.                                                                           |
| HU | OFF  | *               |            | A termosztát OFF üzemmódban van (nincs semmilyen FŰTÉSI vagy<br>HŰTÉSI igény). Ha van OTbus csatlakozás a Wifi között Box és kazán<br>(ha az összes termosztát OFF állásban van), a kazán OFF-ra vált<br>(semmilyen FŰTÉS, HŰTÉS és HASZNÁLATI MELEG VÍZ igény).<br>Elérhető fagyásgátló funkció.                                                         |
| PL | OFF  |                 | $\bigcirc$ | Programator jest w trybie OFF (brak żądań grzania/chłodzenia). Jeśli<br>modem Wifi BOX jest podłączony do kotła w trybie komunikacji cyfrowej<br>OTBus (i jeśli wszystkie podłączone termostaty są wyłączone), kocioł<br>jest zupełnie wyłączony (brak żądań grzania/chłodzenia, brak ciepłej<br>wody użytkowej, aktywna tylko funkcja antyzamarzaniowa). |

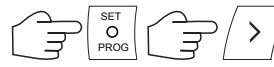

vagy pedig / lub

RESET válassza ki a kívánt ikont / Wybierz odpowiedni parametr

### PROGRAMOZÁSI MENÜ

### MENU PROGRAMOWANIA

|    | lkon   | Leírás                                                                                                    | Almenü                                                                                                    |
|----|--------|----------------------------------------------------------------------------------------------------|----------------------------------------------------------------------------------------------------|
|    | Sumbol | Opis                                                                                                    | Menu podrzędne                                                                                                    |
| HU | 1 1:25 | ÓRA és NAP beállítása. Nyomja meg újra a<br>PROG (2) gombot, hogy belépjen az almenübe,<br>és folytassa a beállítással. Az órát és a napot<br>automatikusan észleli, ha a termosztát össze<br>van kapcsolva egy internetes hálózatra bekötött<br>WiFi Box-szal.<br>Az APP-ról kényszeríthető és szinkronizálható<br>a termosztát napja és időpontja a mobiltelefo-<br>néval. | Válassza ki az ELŐRE (3) vagy HÁTRA (3)<br>gombbal a kívánt mezőt (óra, perc vagy nap) és<br>a FEL (8) vagy LE (10) gombokkal módosítsa<br>értékét. Nyomja meg a PROG gombot (2),<br>hogy elmentse és visszatérjen a programozási<br>menübe, nyomja meg a MODE (9) gombot, hogy<br>elmentse és kilépjen a programozás menüből<br>vagy pedig várjon 5 mp-et hogy automatikusan<br>elmentse az értéket. |
| PL | 1 1:25 | Ustawienie GODZINY i DNIA. Ponowne<br>naciśnięcie SET-PROG (2) powoduje przejście<br>do menu podrzędnego i umożliwia ustawienie<br>dnia i godziny. Data i czas są ustawiane<br>automatycznie, jeśli WiFi Box jest podłączony do<br>sieci Internet. Z poziomu aplikacji jest możliwa<br>synchronizacja czasu na tablecie lub smartfonie.                                      | Za pomocą przycisków DALEJ (3) i COFNIJ<br>(1) wybiera się ustawiany parametr (godzina,<br>minuta lub dzień) a za pomocą GÓRA (8) i<br>DÓŁ (10) wybiera się jego wartość. Naciskając<br>SET-PROG (2) wartości zostają zatwierdzone i<br>następuje powrót do menu programowania. Aby<br>opuścić menu programowania, należy nacisnąć<br>ESC-MODE (9) lub poczekać 5 sek. na wyjście<br>automatyczne.    |
| HU | ACS    | HASZNÁLATI MELEG VÍZ hőmérséklet beállítás<br>(OTBus bekötéssel a WiFi Box és kazán között,<br>ha az OTBus protokollba így van betervezve).<br>Nyomja meg újra a PROG (2) gombot, hogy be-<br>lépjen az almenübe és folytassa a beállítással.                                                                                                    | Válassza ki a FEL (8) és LE (10) gombokkal<br>a kívánt hőmérsékletet. Nyomja meg a PROG<br>gombot (2), hogy elmentse és visszatérjen a<br>programozás menübe, nyomja meg a MODE (9)<br>gombot, hogy elmentse és kilépjen a programo-<br>zás menüből vagy pedig várjon 5 mp-et hogy<br>automatikusan elmentse az értéket.                                                                              |

<

|    | lkon   | Leírás                                                                                                    | Almenü                                                                                                    |
|----|--------|----------------------------------------------------------------------------------------------------|----------------------------------------------------------------------------------------------------|
|    | Sumbol | Opis                                                                                                    | Menu podrzędne                                                                                                    |
| PL | cwu    | Ustawienie temperatury CIEPŁEJ WODY<br>UŻYTKOWEJ (w przypadku podłączenia<br>programatora do kotła w trybie komunikacji<br>cyfrowej OTBus). Ponowne naciśnięcie<br>SET-PROG (2) powoduje przejście do menu<br>podrzędnego i umożliwia ustawianie.                                             | Za pomocą przycisków GÓRA (8) i DÓŁ (10)<br>należy wybrać temperaturę c.w.u. Naciskając<br>SET-PROG (2) wartości zostają zatwierdzone i<br>następuje powrót do menu programowania. Aby<br>opuścić menu programowania należy nacisnąć<br>ESC-MODE (9) lub poczekać 5 sek. na wyjście<br>automatyczne.                                                                                                    |
| HU | InFO   | KAZÁN BEÁLLÍTÁSOK / SZONDÁK olvasása<br>(OTBus csatlakozással Wifi Box és kazán kö-<br>zött, ha az OTBus protokoll szerint van ilyen).<br>Nyomja meg újra a PROG (2) gombot, hogy<br>belépjen az almenűbé és folytassa a leolva-<br>sással. Egymás után megmutatja az alábbi<br>információkat | Egymás után megmutatja az alábbi informá-<br>ciókat (ha az érték nem áll rendelkezésre, kis<br>vonásokat mutat):<br>tSEt = a termosztát által kiszámított fűtés előre-<br>menő set-point<br>tFLO = a kazán fűtési előremenő szonda által<br>leolvasott hőmérséklet.<br>trEt = a kazán fűtési visszatérő szonda által<br>leolvasott hőmérséklet.<br>tfLU = a kazán használati meleg víz szonda által<br>leolvasott hőmérséklet.<br>tFLU = a kazán fűstgáz szonda által leolvasott<br>hőmérséklet.<br>tFLU = a kazán fűstgáz szonda által leolvasott<br>hőmérséklet.<br>tEST = az APP által közölt érték vagy a kazánra<br>kötött szonda által leolvasott hőmérséklet.<br>MOdU = kazán ventilátor moduláció pillanatnyi<br>százaléka.<br>FLOr = a kazán áramlásmérője által érzékelt<br>hozam.<br>HOUr = fokozott kondenzációs üzemmódban<br>üzemórák száma.<br>PrES = fűtési kör rendszerének nyomása.<br>tFL2 = a második fűtési kör előremenő szonda<br>által leolvasott hőmérséklet. |

|    | lkon   | Leírás                                                                                                    | Almenü                                                                                                    |
|----|--------|----------------------------------------------------------------------------------------------------|----------------------------------------------------------------------------------------------------|
|    | Sumbol | Opis                                                                                                    | Menu podrzędne                                                                                                    |
| PL | InFO   | Odczyt SOND/USTAWIEŃ KOTŁA (wyłącznie<br>w przypadku komunikacji cyfrowej OTBus i<br>jeśli protokół OTBus umożliwia realizowanie tej<br>funkcji). Ponowne naciśnięcie SET-PROG (2)<br>powoduje przejście do menu podrzędnego i<br>umożliwia modyfikację parametrów. | Wartości parametrów są wyświetlane w<br>kolejności (par. niedostępne symbolizuje""):<br>tSEt = zadana temperatura zasilania ustalona<br>przez termostat.<br>tFLO = odczytana na kotle temperatura<br>zasilania.<br>rEt = odczyt amperatury przez sondę NTC dla<br>obiegu c.w.u.<br>tFLU = odczyt temperatury spalin przez sondę<br>w kotle.<br>tESt = odczyt temp. zewnętrznej (z sondy zewn.<br>podł. do kotła lub ze strony WEB)<br>MOdU = chwilowa prędkość obrotów wentylatora<br>FLOr = chwilowa netężenie przepływu ciepłej<br>wody użytkowej.<br>HOUr = godziny przepracowane w trybie<br>kondensacji.<br>PrES = ciśnienie w obiegu c.o.<br>tFL2 = odczyt sondy na zasilaniu drugiej strefy<br>grzewczej |

### MENU PROGRAMOWANIA

|    | lkon                          | Leírás                                                                                                    | Almenü                                                                                                    |
|----|-------------------------------|----------------------------------------------------------------------------------------------------|----------------------------------------------------------------------------------------------------|
|    | Ikona                         | Opis                                                                                                    | Menu podrzędne                                                                                                    |
| HU | T3 88.8<br>T2 88.8<br>T1 88.8 | T1-T2-T3 kívánt környezeti hőmérsékletszintek<br>beállítása.<br>Nyomja meg újra a PROG (2) gombot, hogy<br>belépjen az almenübe és folytassa a beállítással.<br>Ezek egyesével is módosíthatóak a FEL (8) és<br>LE (10) gombokkal, ha a termosztát a kapcsoló-<br>dó idősávban van.                                                                                    | Válassza ki az ELŐRE (3) vagy HÁTRA (1) gomb-<br>bal a kívánt mezőt (T1, T2 vagy T3) és a FEL<br>(8) vagy LE (10) gombokkal módosítsa értékét.<br>Nyomja meg a PROG gombot (2), hogy elmentse<br>és visszatérjen a programozás menübe, nyomja<br>meg a MODE (9) gombot, hogy elmentse és kilép-<br>jen a programozás menüből vagy pedig várjon 5<br>mp-et hogy automatikusan elmentse az értéket.         |
| PL | T3 88.8<br>T2 88.8<br>T1 88.8 | Ustawienie pożądanego poziomu temperatury<br>pokojowej T1-T2-T3. Ponowne naciśnięcie<br>SET-PROG (2) powoduje przejście do menu<br>podrzędnego i umożliwia nastawę tych<br>temperatur. Wartości temperatur mogą być<br>zmieniane przy użyciu przycisków GÓRA<br>(8) i DOŁ (10), kiedy symbol wybranej<br>wartości temperatury (T1, T2 lub T3) miga na<br>wyświetlaczu. | Używając przycisków DALEJ (3) i COFNIJ (1)<br>wybiera się temperaturę, której wartość chcemy<br>zmienić (T1, T2 lub T3), a przyciski GÓRA (8) i<br>DÓŁ (10) służą do wyboru wartości. Naciskając<br>przycisk SET-PROG (2) zatwierdza się<br>ustawienia i powraca do menu programowania.<br>Aby opuścić menu programowania należy<br>nacisnąć ESC-MODE (9) lub poczekać 5 sek. na<br>wyjście automatyczne. |

|    | lkon                       | Leírás                                                                                                    | Almenü                                                                                                    |
|----|----------------------------|----------------------------------------------------------------------------------------------------|----------------------------------------------------------------------------------------------------|
|    | lkona                      | Opis                                                                                                    | Menu podrzędne                                                                                                    |
| HU |                            | HŰTÉS-FŰTÉS IDŐSÁVOK beállítása. Nyomja<br>meg újra a PROG (2) gombot, hogy folytassa<br>a beállítással. Válassza ki az ELŐRE (1) vagy<br>HÁTRA (1) gombbal azt az időszakaszt, amelyet<br>módosítani kíván (hét-pén, szomb-vas, hét-vas,<br>egy nap). Nyomja meg újra a PROG (2) gombot,<br>hogy belépjen az almenübe és folytassa a<br>beállítással.                                                                         | Válassza ki az ELŐRE (1) vagy HÁTRA (1)<br>nyomógombbal azt az időszakasz-szegmenst,<br>amelyet módosítani kíván, és a MODE (9)<br>gombbal válassza ki a kívánt hőmérsékletszintet<br>(T1, T2 vagy T3). Nyomja meg a FEL (8) gombot,<br>hogy lemásolja az előző beállítást a következő<br>idősáv szegmensbe (használja a LE gombot, hogy<br>visszatérjen). Nyomja meg a PROG gombot (2),<br>hogy elmentse és visszatérjen a programozás<br>menübe, nyomja meg a MODE (9) gombot, hogy<br>elmentse és kilépjen a programozás menüből<br>vagy pedig várjon 30 mp-et hogy automatikusan<br>elmentse az értéket. |
| PL | M<br>1111<br>1111<br>20 21 | PROGRAMOWANIE PRZEDZIAŁÓW<br>CZASOWYCH GRZANIA/CHŁODZENIA.<br>Ponowne naciśnięcie SET-PROG (2) powoduje<br>przejście do menu podrzędnego i umożliwia<br>ustawianie. Przyciski DALEJ (3) i COFNIJ (1)<br>służą do wyboru pomiędzy okresami (pn-pt<br>"tydzień roboczy", so-n "wekend" lub pojedynczy<br>dzień). Ponowne naciśnięcie SET-PROG (2)<br>powoduje przejście do menu podrzędnego i<br>umożliwia modyfikację ustawień. | Za pomocą przycisków DALEJ (3) i COFNIJ<br>(1) należy wybrać segment (godzinę) która ma<br>być zmodyfikowana i przyciskiem ESC-MODE<br>(9) wskazać żądany poziom temp. (T1, T2,<br>T3). Przycisk GÓRA (8) służy do powielania<br>wartości temp. wcześniej ustawionej na kolejne<br>godziny (przycisk DÓŁ (10) służy do powielania<br>wstecz). Naciskając SET-PROG (2) zatwierdza<br>się wartości, a za pomocą przycisku ESC-<br>MODE (9) opuszcza się menu programowania<br>(automatyczne wyjście nastąpi po 30 sek.).                                                                                       |
| HU | ☆<br>*                     | HŰTÉS vagy FŰTÉS üzemmód beállítása.<br>Nyomja meg újra a PROG (2) gombot, hogy<br>belépjen az almenübe és folytassa a beállítással.<br>Figyelem, ha van OTBus csatlakozás a WiFi Box<br>és a kazán között, HŰTÉS üzemmódban kezeli a<br>hőigényt csak az ON/OFF révén.                                                                                                    | Válassza ki a FEL (8) vagy LE (10) gombbal a<br>kívánt beállítást:<br>IN = tél = fűtési üzemmód<br>FENT = nyár = hűtési üzemmód<br>Nyomja meg a PROG gombot (2), hogy elmentse<br>és visszatérjen a programozás menübe, nyomja<br>meg a MODE (9) gombot, hogy elmentse és kilép-<br>jen a programozás menüből vagy pedig várjon 5<br>mp-et hogy automatikusan elmentse az értéket.                                                                                                    |

|    | lkon   | Leírás                                                                                                    | Almenü                                                                                                    |
|----|--------|----------------------------------------------------------------------------------------------------|----------------------------------------------------------------------------------------------------|
|    | Ikona  | Opis                                                                                                    | Menu podrzędne                                                                                                    |
| PL | ☆<br>※ | Wybór między funkcją GRZANIA i<br>CHŁODZENIA.<br>Ponowne naciśnięcie SET-PROG (2) powoduje<br>przejście do menu podrzędnego i umożliwia<br>modyfikację ustawień. Uwagał Jeśli programator<br>(odbiornik, modem WiFi BOX) jest podłączony<br>do kotła w trybie komunikacji cyfrowej OT, Bus<br>w przypadku pracy w funkcji CHŁODZENIE,<br>żądanie chłodu jest zarządzane tylko przez ON/<br>OFF (należy wyłączyć kocioł). | Wyboru funkcji dokonuje się za pomocą<br>przycisków GÓRA (8) i DÓŁ (10):<br>In = zima = funkcja grzania<br>SU = lato = funkcja chłodzenia<br>Naciskając przycisk SET-PROG (2)<br>zatwierdza się ustawienia i powraca do<br>menu programowania. Aby opuścić menu<br>programowania należy nacisnąć ESC-MODE (9)<br>lub poczekać 5 sek. na wyjście automatyczne. |
| HU | PL     | Fenntartott műszaki terület (csak szakképzett<br>felhasználóknak és service). Nyomja meg újra a<br>PROG (2) gombot, hogy belépjen az almenübe<br>és folytassa a beállítással.                                                                                                    | Válassza ki a jelszót (technikai területre belépést<br>biztosító jelszó = 18) FEL (8) vagy LE (10) nyomó-<br>gombokkal, és nyomja meg a PROG gombot,<br>hogy belépjen a technikai menübe.                                                                                                    |
| PL | PL     | Menu ustawień zaawansowanych (dostępne<br>wyłącznie dla serwisu). Ponowne naciśnięcie<br>SET-PROG (2) powoduje przejście do menu<br>podrzędnego i umożliwia modyfikację ustawień.                                                                                                    | Wybór hasła (hasło dostępu do menu ustawień<br>zaawansowanych = 18) odbywa się za pomocą<br>przycisków GORA (8) i DÓŁ (10). Przycisk<br>SET-PROG (2) zatwierdza wybraną wartość i<br>umożliwia dostęp do f. zaawansow.                                                                                                    |
| HU | EHIE   | Nyomja meg a PROG gombot, hogy kilépjen a programozás menüből.                                                                                                    |                                                                                                    |
| PL | EHIE   | Należy nacisnąć SET-PROG, aby opuścić menu programowania.                                                                                                    |                                                                                                    |

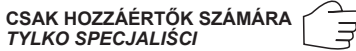

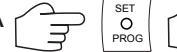

PROG PL PASSWORD/HASŁO

### HALADÓ BEÁLLÍTÁSOK TECHNIKAI MENÜJE

| Ikonpara-<br>méter | Leírás                                                                                                    |
|--------------------|----------------------------------------------------------------------------------------------------|
| 01 t0              | Biztonsági hőmérséklet minimális beál-<br>lítás (fagyásgátló OFF üzemmódhoz és<br>HASZNÁLATI MELEG VÍZ/NYÁR). |
| 08 HH/LL<br>CH     | Fűtési set point minimális és maximális<br>beállítás. Csak OTBus-ban áll rendelke-<br>zésre.                  |
| 10 CLI             | Hőszabályozási hőgörbe beállítása. Csak<br>OTBus-ban áll rendelkezésre.                                       |
| 11 InFL            | Hőszabályozásra környezeti szenzor<br>hatásának beállítása. Csak OTBus-ban áll<br>rendelkezésre.              |
| 13 CALI            | Környezeti szenzor kalibrálása.                                                                               |
| 14 FACt            | Gyári értékek visszaállítása (általános<br>RESET).                                                            |
| 16 SOFt            | Termosztát szoftververziója.                                                                                  |
| 17 dEGr            | Celsius-fokok vagy Fahrenheit beállítása.                                                                     |
| 19 H<br>On/OFF     | Ki- és bekapcsolási hiszterézis beállítása.                                                                   |
| 21 ALL             | Riasztások áttekintése. Csak OTBus-ban<br>áll rendelkezésre.                                                  |

### USTAWIENIA ZAAWANSOWANE

| Parametr<br>Symbol | Opis                                                                                                    |
|--------------------|----------------------------------------------------------------------------------------------------|
| 01 t0              | Temperatura minimalna (aktywna f.<br>antyzamarzaniowa i funkcja CWU/LATO                                |
| 08 HH/LL<br>CH     | Maksymalna i minimalna temp. zasilania<br>c.o. (wyłącznie w przypadku komunikacji<br>cyfrowej OTBus)    |
| 10 CLI             | Wybór krzywej grzewczej (wyłącznie w<br>przypadku komunikacji cyfrowej OTBus)                           |
| 11 InFL            | Wpływ termostatu pokojowego na<br>termoregulację. (wyłącznie w przypadku<br>komunikacji cyfrowej OTBus) |
| 13 CALI            | Kalibracja czujnika temperatury                                                                         |
| 14 FACt            | Reset do ustawień fabrycznych                                                                           |
| 16 SOFt            | Wersja oprogramowania                                                                                   |
| 17 dEGr            | Zmiana jednostki temperatury °C/°F                                                                      |
| 19 H<br>On/OFF     | Wybór histerezy ON/OFF                                                                                  |
| 21 ALL             | Historia alarmów (wyłącznie w przypadku<br>komunikacji cyfrowej OT)                                     |
| 22 tSP             | Ustawienia parametrów kotła (TSP).<br>(wyłącznie w przypadku komunikacji<br>cyfrowej OT)                |

HU

| Ikonpara-<br>méter | Leírás                                                                                    |
|--------------------|-------------------------------------------------------------------------------------------|
| 22 tSP             | Kazán paraméterei. Csak OTBus-ban áll<br>rendelkezésre.                                   |
| 23 LEGI            | Legionella baktériumok elleni funkció<br>aktiválása.<br>Csak OTBus-ban áll rendelkezésre. |
| 24 CLOC            | Használati meleg víz programozó akti-<br>válása.<br>Csak OTBus-ban áll rendelkezésre.     |
| 26 tSFt            | Éjszakai enyhítési érték beállítása. Csak<br>OTBus-ban áll rendelkezésre.                 |
| 27 SEnS            | Szobaszenzor deaktiválása tiszta klimati-<br>kus aktiváláshoz.                            |
| 28 FCLO            | Óra megjelenítése formátum-beállítás, 24H vagy 12H (am, pm).                              |
| 29 CHOt            | Fűtésigény-kérésének kiiktatása csak<br>OTBus-ben.                                        |

| Parametr<br>Symbol | Opis                                                                                                  |
|--------------------|----------------------------------------------------------------------------------------------------|
| 23 LEGI            | Aktywacja funkcji legionella.<br>(wyłącznie w przypadku komunikacji<br>cyfrowej OTBus)                |
| 24 CLOC            | Aktywacja zegara ciepłej wody użytkowej.<br>(wyłącznie w przypadku komunikacji<br>cyfrowej OTBus)     |
| 26 tSFt            | Obniżenie nocne. (wyłącznie w przypadku komunikacji cyfrowej OTBus)                                   |
| 27 SEnS            | Wyłączenie czujnika temperatury<br>(aktywacja reg. pogodowej wyłącznie w<br>trybie komunikacji OTBus) |
| 28 FCLO            | Wybór między wyświetlaniem zegara 24<br>lub12 godzinowego.                                            |
| 29 CHOt            | Dezaktywacja żądania grzania c.o. w<br>komunikacji cyfrowej OTBus (w przypadku<br>podłączenia OTBus)  |

| <br> |
|------|
| <br> |
| <br> |
| <br> |
| <br> |
| <br> |
| <br> |
| <br> |
| <br> |
| <br> |
| <br> |
| <br> |
| <br> |

| <br> |
|------|
| <br> |
| <br> |
| <br> |
| <br> |
| <br> |
| <br> |
| <br> |
| <br> |
| <br> |
| <br> |
| <br> |
| <br> |

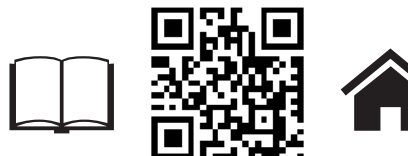

A **BeSMART** a RIELLO GROUP egy brand-je **BeSMART** jest marką GRUPY RIELLO Via Ing. Pilade Riello, 7 37045 Legnago - Italy

További információk és segítségkérés a következő honlapon: Więcej informacji na stronie:

www.besmart-home.com